## **Important Notice**

To see the Daily Orders, Cause Lists and Judgments of a court complex please visit

### http://ecourts.gov.in/services

Or go to the respective webpage of each District as mentioned below

1. Tis Hazari Courts :- Central District:-

http://ecourts.gov.in/centraldelhi

2. Tis Hazari Courts :- West District

http://ecourts.gov.in/westdelhi

3. Karkardooma Courts: North East District

http://ecourts.gov.in/northeast

4. Karkardooma Courts : Shahdara District

http://ecourts.gov.in/shahdara

5. Karkardooma Courts : East District

http://ecourts.gov.in/eastdelhi

6. Patiala House Courts : New Delhi District

http://ecourts.gov.in/newdelhi

7. Rohini Courts : North West District

http://ecourts.gov.in/northwestdelhi

8. Rohini Courts : North District

http://ecourts.gov.in/northdelhi

9. Dwarka Courts : South West District

http://ecourts.gov.in/southwestdelhi

10. Saket Courts : South District

http://ecourts.gov.in/southdelhi

11. Saket Courts : South East District

http://ecourts.gov.in/southeastdelhi

### How to Search Case Status on :-

http://ecourts.gov.in/services

#### First

Select STATE (DELHI) and DISTRICT (CONCERNED) (from left side of the webpage)

then choose your option for viewing Case Status, Daily Orders OR Cause List located on the left side panel:-

Please click on Court Establishment

•

Thereafter, choose your Court Establishment as:

•

**Choose District and Sessions Judges** 

(for District and Sessions Judge, Additional District Judges and Additional Sessions Judges)

•

Choose Chief Metropolitan Magistrate

(for Chief Metropolitan Magistrate and Metropolitan Magistrates)

•

Choose Senior Civil Judge cum RC

(for Senior Civil Judge cum RC, Administrative Civil Judges, Civil Judges, Judge Small Causes Court and ARC)

# How to Search Case Status on the respective webpage of the concerned District

After reaching the webpage, choose your option for viewing Cause Lists, Daily Orders or Case Status located on the right side panel, thereafter

•

Please click on Court Establishment

•

Thereafter, choose your Court Establishment as:

Choose District and Sessions Judges (for District and Sessions Judge, Additional District Judges and Additional Sessions Judges)

•

Choose Chief Metropolitan Magistrate (for Chief Metropolitan Magistrate and Metropolitan Magistrates)

•

Choose Senior Civil Judge cum RC (for Senior Civil Judge cum RC, Administrative Civil Judges, Civil Judges, Judge Small Causes Court and ARC)